**Registration Bill** 

## How do I view my current Registration bill?

To view your current bill at Point University, log in to the portal in CampusNexus Student Portal and follow the steps below.

- 1. Click MY FINANCES.
- 2. Click ACCOUNT INFORMATION
- 3. Locate the SELECT ENROLLMENT drop down box in the middle of the screen and select the current enrollment. This will have the start date and description of your chosen major. This screen will show your current balance. Please not that this screen shows pending/posted tuition and fees charges.
- 4. You can view your registration bill by clicking on the REGISTRATION BILL tab and select the TERM and click SEARCH.
- 5. Scroll down the page and you will see your Registration bill for the term selection. This screen will show the student balance. You can also see Financial Aid that has been awarded to you. This does not show that the aid has been disbursed to the account, only that it has been awarded to you in order to give an accurate balance.

If you have questions about your bill or would like to request a payment plan, please email <u>Student.Billing@point.edu</u>.